## How to Add a Folder to Moodle

## Method #1

- 1. Open the folder on your computer where the files you are uploading to Moodle are located
- 2. Select/highlight the files you are going to Zip up (don't zip the folder)
- 3. Right-click on the files
- 4. Move your mouse pointer to §

## Compressed (zipped) folder

5. Rename the folder to the name Moodle

7

| • <b>Send to a</b> nd then click on<br><b>r</b> |    |                              | Creating a Quiz in N<br>Creating a Quiz in N<br>Edit the HTML Page | loodle (2)<br>loodle<br>in Moodle fo<br>oodle |
|-------------------------------------------------|----|------------------------------|--------------------------------------------------------------------|-----------------------------------------------|
| ne vou want it to have in                       | _  |                              | Editing Icons for Mo                                               | odle 2.4                                      |
|                                                 | -  | Open<br>Edit<br>New<br>Print |                                                                    | abel in Mood<br>on postings                   |
|                                                 | 12 | Combine supp                 | orted files in Acrobat                                             | is committee                                  |
| Compressed (zipped) folder                      | \$ | Move to Dropb                | ох                                                                 |                                               |
| Desktop (create shortcut)                       |    | Scan with Soph               | nos Anti-Virus                                                     |                                               |
| Fax recipient                                   |    | Share with                   | I                                                                  | •                                             |
| Mail recipient                                  |    | Send to                      | l                                                                  | •                                             |
|                                                 |    | Cut<br>Copy                  |                                                                    |                                               |

Cool Quiz Instructions

- 1. Log into Moodle and your course
- 2. Turn on editing
- 3. Position the folder containing your zip file in front of and to the side of the Moodle window
- 4. Click on and drag the zip over to the Moodle window
- When you are over the Moodle page drop the file 5.
- 6. Click the Upload button on the "What do you want to do" dialog box.

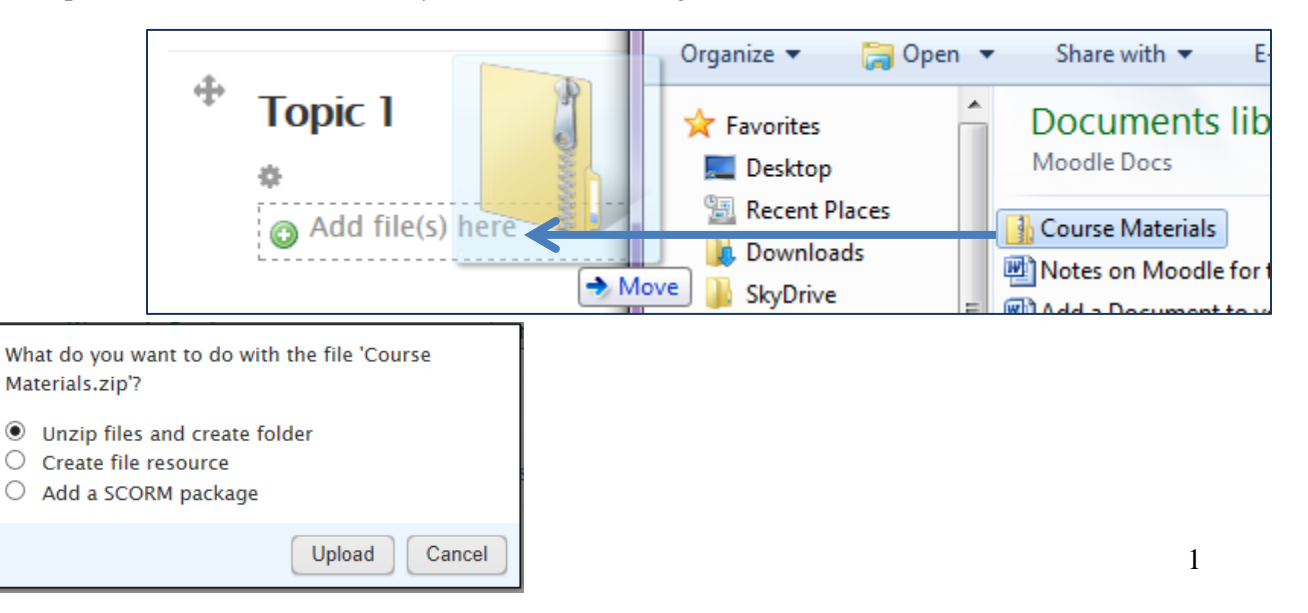

## Method # 2

- 1. Log into Moodle and your course
- 2. Turn on editing
- 3. Click on Add an activity or resource
- 4. Scroll down the list and select Folder
- 5. Click the Add button

| Description | Font family 🔹 Font size 🔹 Paragraph 🔹 🎱 🕐 |
|-------------|-------------------------------------------|
|             | B / U ↔ x₂ x³ ≣ ≣ ≣ 🟈 🖉 🛅 🛕               |
|             | 🗄 扫 拝 律 🥯 🧼 🖉 📕 🖸 Ω 🔏 🚥 🇳                 |
|             |                                           |
|             |                                           |
|             |                                           |
|             |                                           |
|             | Path: p                                   |
| Display     |                                           |
| on course   |                                           |
| page (2)    |                                           |
| page 🖉      |                                           |
| ontent      |                                           |
| Files       | Maximum size for new files:               |
| 1 1100      | 💫 Add 🔎 Create folder 🔡 🗄                 |
| -           | ▶ 🚔 Files                                 |
|             |                                           |
|             |                                           |
|             |                                           |
|             |                                           |
|             |                                           |

|           | Add an ac | tivity or resource                                                                                                    |
|-----------|-----------|----------------------------------------------------------------------------------------------------|
| $\langle$ |           | The folder module enables a teacher to display<br>anumber of related files inside a single folder,<br>reducing scrolling on the course page. A zipped<br>folder may be uploaded and unzipped for<br>display, or an empty folder created and files<br>uploaded into it.<br>A folder may be used<br>• For a series of files on one topic, for<br>example a set of past examination<br>papers in pdf format or a collection of<br>image files for use in student projects<br>• To provide a shared uploading space for<br>teachers on the course page (keeping<br>the folder hidden so that only teachers<br>can see it)<br>• More help |
|           | Add       | Gancer                                                                                                    |

On the Add Folder page:

- 4. Fill in the folder Name
- 5. Description is optional
- Open the folder on your computer that contains your zipped file and drag and drop it into the file area or drag the *individual* files and drop them into the file area.

|                                        | ×                                                                                                    |
|----------------------------------------|----------------------------------------------------------------------------------------------------|
| Download Delete Un zip                 |                                                                                                    |
| Name: Mail Merge Practice letter.zip   |                                                                                                    |
| Author: Admin User                     |                                                                                                    |
| Choose license: All rights reserved 👻  |                                                                                                    |
| Path: / 🗸                              |                                                                                                    |
| U pdate Cance                          | el                                                                                                    |
| Last modified: 26 March 2013, 12:53 PM |                                                                                                    |
| Size: 836.3KB                          |                                                                                                    |
|                                        |                                                                                                    |
|                                        |                                                                                                    |
|                                        | Download       Delete       Unzip         Name:       Mail Merge Practice letter.zip         Author:       Admin User         Choose license:       All rights reserved         Path:       /         Update       Cance         Last modified: 26 March 2013, 12:53 PM         Created: 26 March 2013, 12:53 PM         Size: 836.3KB |

- 7. Click on the zip file
- 8. Click on Unzip
- 9. You will now see all your individual files & the original zip file
- 10. Click on the zip file again this time clickdelete and delete it.
- 11. Scroll down and click on Save and Display

Below is what your folder looks like when you click on it.

Click the Edit button to add more files

| Word Workshop Doc                                  |
|----------------------------------------------------|
| THese are the documents that we use 2010 Workshop. |
| Label Merge.doc                                    |
| Mail Merge 2010 Workshop.doc                       |
| Tables.doc Using Headers and Footers.docx          |
| Edit                                               |

| S Add 💭 Create folder | Name:           | Mail Merge Practice letter.zip |                |
|-----------------------|-----------------|--------------------------------|----------------|
| Files                 | Author:         | Admin User                     |                |
|                       | Choose license: | All rights reserved            | •              |
|                       | Path:           | 1.                             |                |
|                       |                 |                                | Undeta Consert |
|                       |                 | L                              | Update Cancel  |
| Mail Massa Presting   | -               | Last modified: 26 March 201    | 3 12-53 DM     |
| letter.zip            |                 | Created: 26 March 2013, 12     | 53 PM          |
|                       |                 | Size: 836.3KB                  |                |
| settings              |                 |                                |                |
| e Show -              |                 |                                |                |
|                       |                 |                                |                |

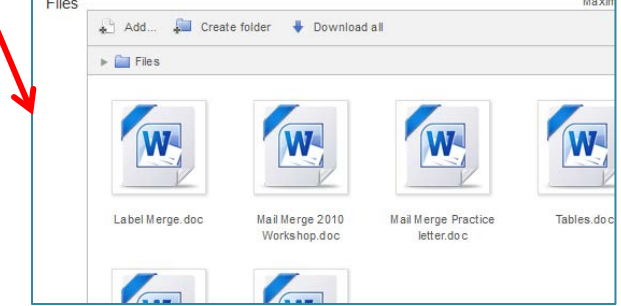